## Инструкция по установке компьютерной программы-тренажёра «Жидкостный хроматограф» для операционных систем Microsoft Windows Vista, 7 и 8

1. Нажмите правой кнопкой мыши на файл «setup.exe» и в появившемся меню выберите команду «Запуск от имени администратора». Подтвердите запуск, нажав «Да»:

| ۲                                  | Контроль учетных записей пользователей 🛛 🗙                                                                  |                                                           |  |  |  |
|------------------------------------|----------------------------------------------------------------------------------------------------|-----------------------------------------------------------|--|--|--|
| 1                                  | Вы хотите разрешить следующей программе<br>неизвестного издателя вносить изменения на данном<br>компьютере? |                                                           |  |  |  |
|                                    | Имя программы:<br>Издатель:<br>Источник файла:                                                              | setup.exe<br><b>Неизвестно</b><br>Жесткий диск компьютера |  |  |  |
| ا (©                               | Токазать подробности                                                                                        | Да Нет                                                    |  |  |  |
| Настройка выдачи таких уведомлений |                                                                                                    |                                                           |  |  |  |

2. Следуйте инструкциям на экране.

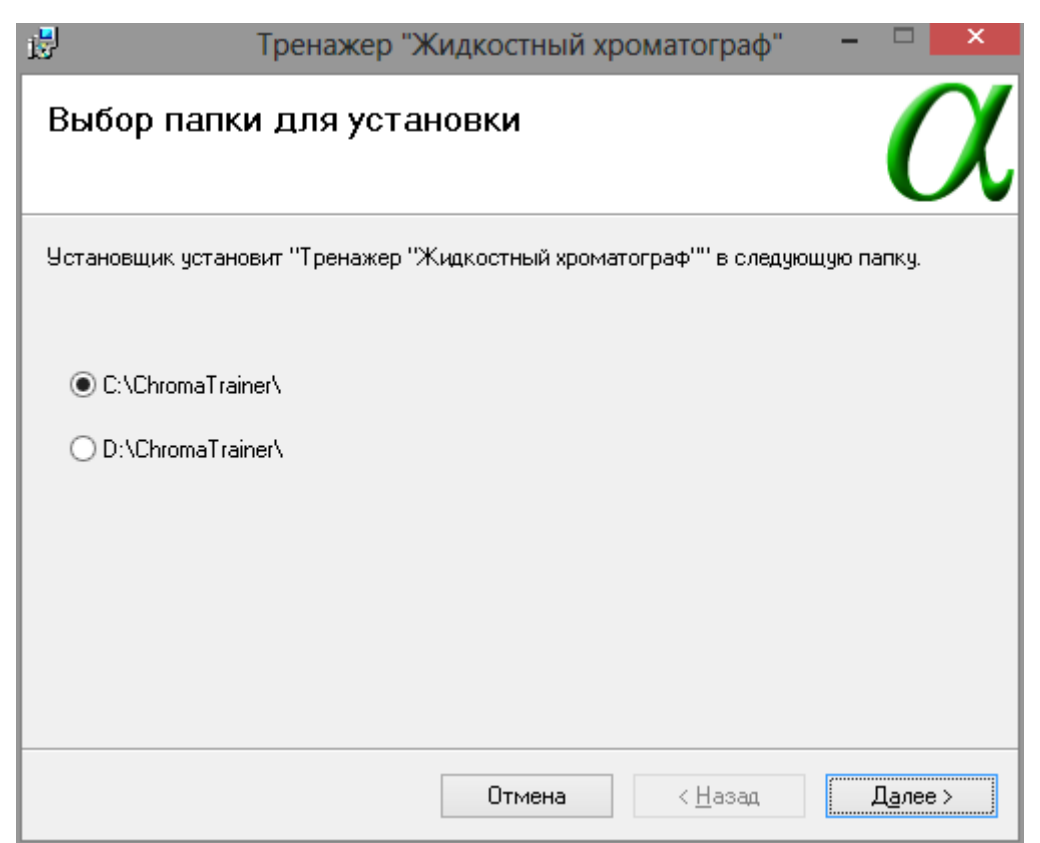

3. После завершения установки нажмите правой кнопкой на расположенный на рабочем столе ярлык «Тренажер ЖХ» и в появившемся меню выберите команду «Свойства». В открывшемся окне перейдите на вкладку «Совместимость», установите флажок «Выполнять эту программу от имени администратора» и нажмите «ОК»:

| 📢 Свойства: Тренажер ЖХ                                                                                                    |               |              |          |  |  |  |  |
|----------------------------------------------------------------------------------------------------|---------------|--------------|----------|--|--|--|--|
| Общие Ярлык                                                                                                    | Совместимость | Безопасность | Подробно |  |  |  |  |
| Если эта программа работает неправильно в данной версии<br>Windows, попробуйте запустить средство устранения<br>проблем с совместимостью. |               |              |          |  |  |  |  |
| Запустить средство устранения проблем с совместимостью                                                                                    |               |              |          |  |  |  |  |
| Как мне выбрать параметры совместимости вручную?                                                                                          |               |              |          |  |  |  |  |
| Режим совместимости                                                                                                    |               |              |          |  |  |  |  |
| Запустить программу в режиме совместимости с:                                                                                             |               |              |          |  |  |  |  |
| Windows XP (пакет обновления 3) 🛛 🗸                                                                                                    |               |              |          |  |  |  |  |
|                                                                                                    |               |              |          |  |  |  |  |
| Параметры                                                                                                    |               |              |          |  |  |  |  |
|                                                                                                    |               |              |          |  |  |  |  |
|                                                                                                    |               |              |          |  |  |  |  |
| Использовать разрешение экрана 640 x 480                                                                                                  |               |              |          |  |  |  |  |
| высоком разрешении экрана                                                                                                    |               |              |          |  |  |  |  |
| Уровень привилегий                                                                                                    |               |              |          |  |  |  |  |
| <ul> <li>выполнять эту программу от имени администратора</li> </ul>                                                                       |               |              |          |  |  |  |  |
| Изменить параметры для всех пользователей                                                                                                 |               |              |          |  |  |  |  |
| ОК Отмена Применить                                                                                                    |               |              |          |  |  |  |  |